# 排除錯誤消息";INFRA-ESD-6-PORT\_STATE\_CHANGE\_LINK\_DOWN";故障

| 目錄                             |  |
|--------------------------------|--|
|                                |  |
| <u>必要條件</u>                    |  |
| <u>需求</u>                      |  |
| 採用元件                           |  |
| 問題                             |  |
| 解決方案                           |  |
| <u>疑難排解範例</u>                  |  |
| <u>Cisco 8000系列路由器</u>         |  |
| <u>Cisco ASR 9000系列聚合服務路由器</u> |  |
| <u>運行eXR的ASR 9000路由器示例</u>     |  |
| <u>運行cXR的ASR 9000路由器示例</u>     |  |
| <u>Cisco NCS 5500系列</u>        |  |

## 簡介

本文檔介紹如何分類錯誤消息INFRA-ESD-6-PORT\_STATE\_CHANGE\_LINK\_DOWN。

## 必要條件

### 需求

Cisco建議您具備Cisco IOS<sup>®</sup> XR路由器的基本知識和工作經驗。

### 採用元件

本文中的資訊係根據以下軟體和硬體版本:

- 思科8000路由器
- Cisco ASR 9000系列聚合服務路由器
- 思科網路聚合系統(NCS) 5500系列路由器
- Cisco IOS XR軟體

本文中的資訊是根據特定實驗室環境內的裝置所建立。文中使用到的所有裝置皆從已清除(預設) )的組態來啟動。如果您的網路運作中,請確保您瞭解任何指令可能造成的影響。

## 問題

包含關鍵字INFRA-ESD-6-PORT\_STATE\_CHANGE\_LINK\_DOWN的系統日誌消息。

此處的乙太網交換機驅動程式(ESD)是一個節點範圍的過程,用於為控制乙太網(CE)交換機提供基於VLAN的第2層(L2)交換基礎設施。這些CE交換機(有時也稱為乙太網帶外通道(EOBC)交換機)駐留在機箱的不同模組上,例如路由處理器(RP)或路由交換處理器(RSP)、線卡(LC),甚至NCS 5500系列路由器的系統控制器(SC)。它們相互連線以構建內部控制乙太網路,用於思科IOS XR路由器上的機箱內通訊。

此消息不難解釋;它表明生成此消息的模組上的消息中的CE交換機埠已關閉。因此,在路由器上模 組重新載入或引導失敗過程中經常會看到此類消息。在這種情況下,相關模組在路由器上完全啟動 後,埠必須恢復並啟動。

如果在路由器上啟動並運行模組時,消息未清除或不斷抖動,該怎麼辦?

## 解決方案

此過程有助於確定埠的連線並在故障是暫時性故障時恢復連線。

- 1. 確定CE交換機鏈路連線是否出現錯誤消息。
- 2. 檢查鏈路兩端的埠統計資訊以瞭解是否存在任何錯誤或故障。
- 3. 如果平台上有這個方法,請手動重設連線埠。
- 4. 完全重新載入模組。
- 5. 以物理方式重新拔插模組。

如果之前的所有步驟都無法恢復埠,請收集您的平台的故障排除示例中接下來提到的資料,並向思 科技術支援中心(TAC)提交支援案例。

## 疑難排解範例

本節分別說明在Cisco 8000系列路由器、Cisco ASR 9000系列聚合服務路由器和Cisco NCS 5500系列路由器平台上的這些故障排除步驟的示例。

#### Cisco 8000系列路由器

RP/0/RP0/CPU0:Mar 6 23:01:56.591 UTC: esd[163]: %INFRA-ESD-6-PORT\_STATE\_CHANGE\_LINK\_DOWN : The physical link state of the control ethernet switch port 14 has changed. New Link state DOWN, Admin state: UP

在消息的開頭,它會顯示生成此消息的位置,在本例中為0/RP0/CPU0。此外,訊息的主體顯示是連線埠14已關閉。

CLI命令 show controllers switch statistics location 0/RP0/CPU0 不僅顯示埠流量統計資訊,還顯示其連線的對象。

#### <#root>

RP/0/RP0/CPU0:C8K#

show controllers switch statistics location 0/RP0/CPU0

. Tx Rx Phys State Tx Rx Drops/ Drops/ Port State Changes Packets Packets Errors Errors Connects To . . . 14 Up 2905 3431926 2157 0 121 LC15 .

埠14從先前的輸出連線到LC0/15。然後,從位置0/15/CPU0輸入相同的CLI命令。

#### <#root>

.

RP/0/RP0/CPU0:C8K#

show controllers switch statistics location 0/15/CPU0

. Tx Rx Phys State Tx Rx Drops/ Drops/ Port State Changes Packets Packets Errors Errors Connects To 0 Up 3154 1787 4266 0 0 RPO . .

所述鏈路的端到端連線是在0/RP0/CPU0 CE交換機埠14和0/15/CPU0 CE交換機埠0之間。在本例中,在0/RP0/CPU0上出現了一些 Rx錯誤,並且兩端的State Changes上出現一個大數字。

使用以下CLI命令手動重置0/RP0/CPU0上的CE交換機埠14和LC0/15/CPU0上的埠0:

- set controller switch port reset location 0/RP0/CPU0 port 14
- set controller switch port reset location 0/15/CPU0 port 0

使用以下CLI命令重新載入模組:

- reload location 0/RP0
- reload location 0/15

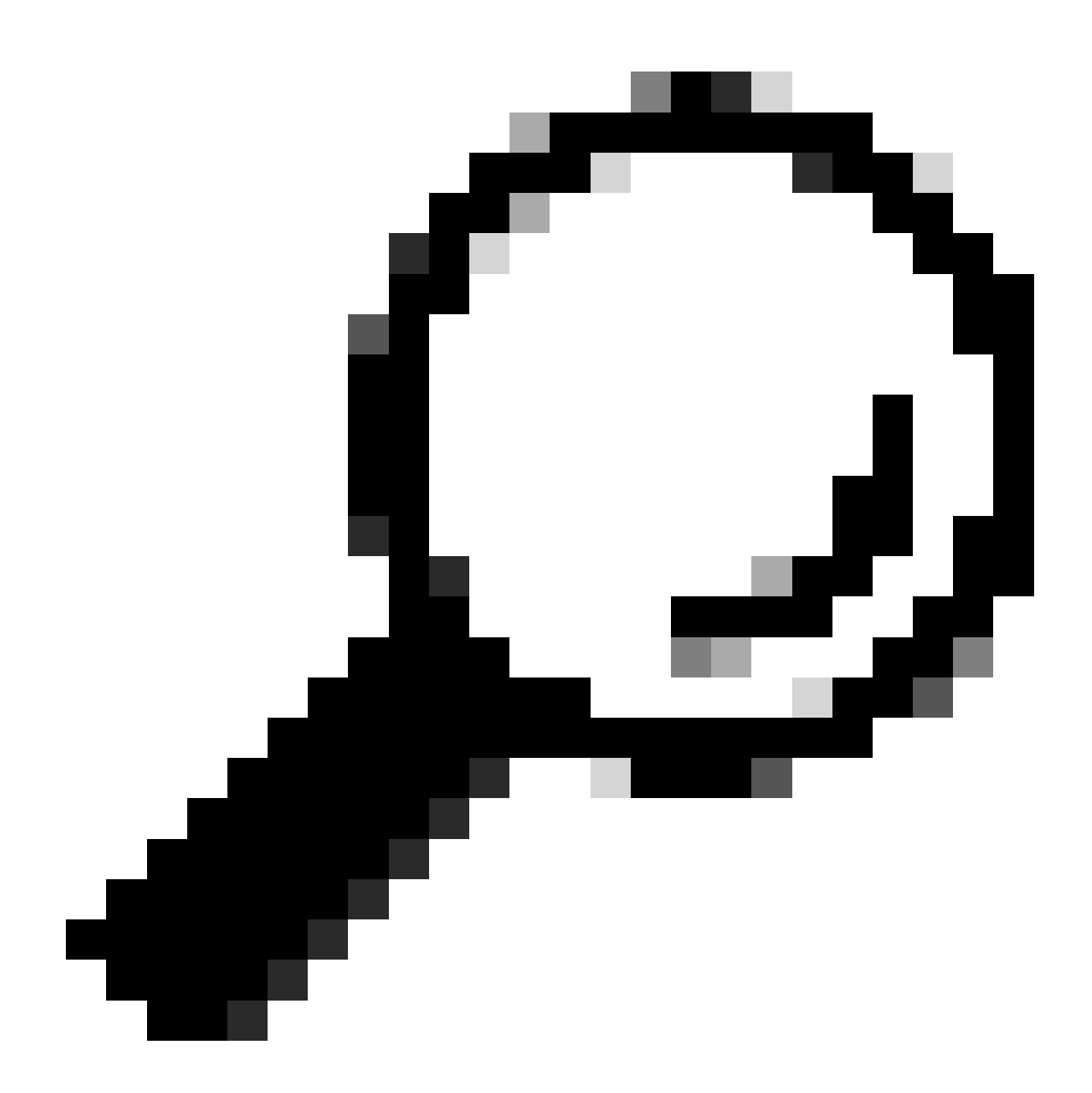

提示:要重置整個主機板,請指定位置0/15,而不是0/15/CPU0。

重新拔插或線上插和拆卸(OIR)模組LC 0/15和0/RP0。

收集show tech檔案,並在所有方法都用盡的情況下向思科TAC開啟與這些檔案一起的服務請求(SR):

• show tech-support

- show tech-support ctrace
- show tech-support control-ethernet

Cisco ASR 9000系列聚合服務路由器

Cisco ASR 9000系列路由器當前運行兩種型別的Cisco IOS XR軟體: 32位作業系統(cXR)和64位作業系統(eXR)。

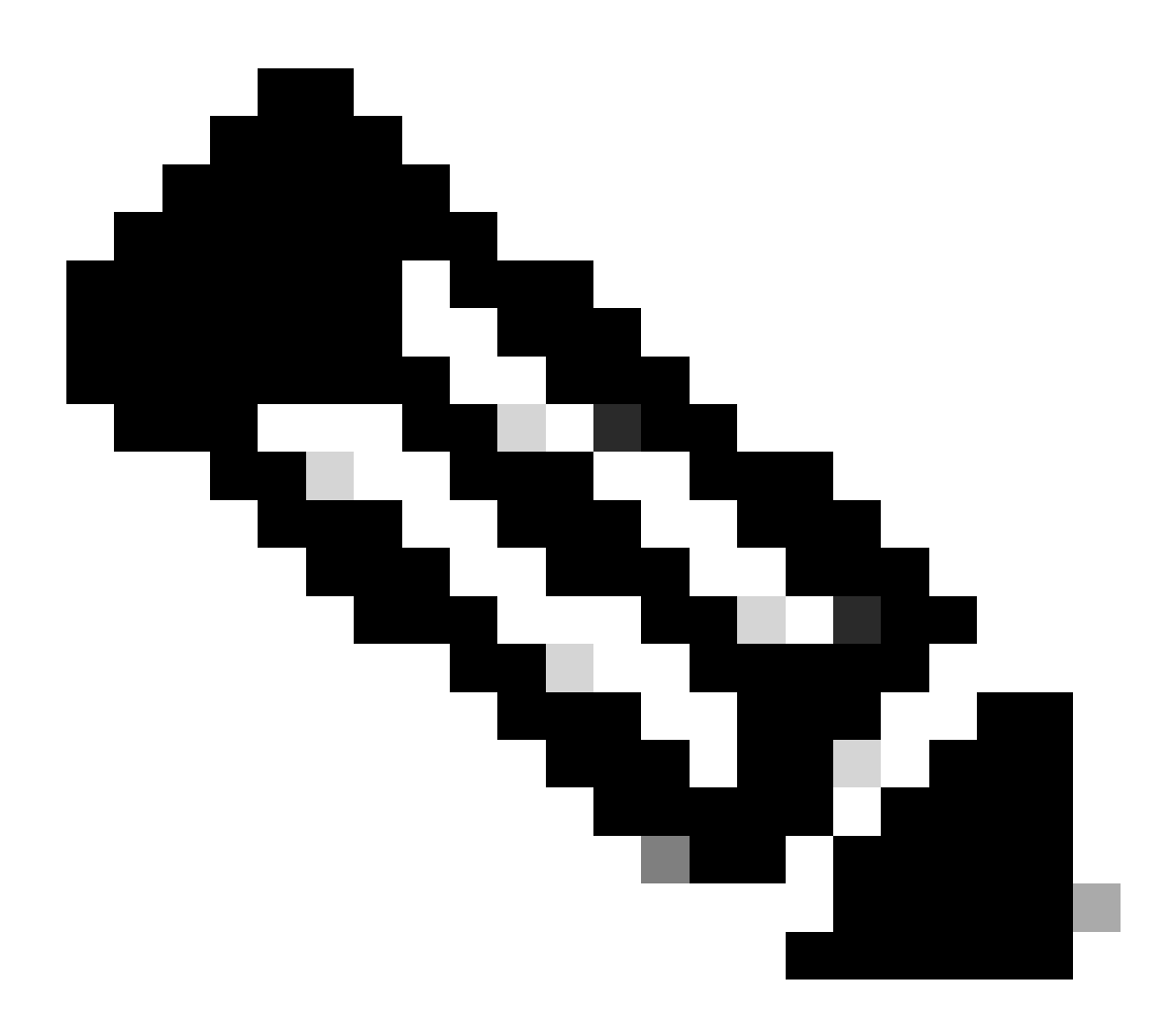

注意:有關詳細資訊,請參閱Cisco ASR 9000系列路由器遷移指南-Cisco IOS XR 32位和64位作業系統之間的區別。

0/2/ADMIN0:Jul 11 13:24:02.797 UTC: esd[3510]: %INFRA-ESD-6-PORT\_STATE\_CHANGE\_LINK\_DOWN : The physical link state of the control ethernet switch port 33 has changed. New Link state DOWN, Admin state: UP

#### 該消息指示LC 0/2上的埠33斷開。

管理模式CLI命令 show controller switch reachable 可列出路由器中的所有CE交換機及其位置。

#### <#root>

sysadmin-vm:0\_RP0#

show controller switch reachable

Tue Nov 21 17:57:09.691 UTC+00:00 Rack Card Switch ------0 RPO RP-SW 0 RPO RP-SW1 0 RP1 RP-SW 0 RP1 RP-SW1 0 LC0 LC-SW 0 LC2 LC-SW 0 LC6 LC-SW 0 LC9 LC-SW

0 LC10 LC-SW

管理模式CLI命令 show controller switch summary location 可用於顯示埠號、物理狀態、管理狀態、埠速度以及埠所連線的對象。一 般而言,如果實體狀態為開啟,則連線埠會處於轉送模式。如果物理狀態為關閉,管理狀態為打開,則另一端不會啟動鏈路。

#### <#root>

sysadmin-vm:0\_RP0#

show controller switch summary location  $0/{\rm LC2}/{\rm LC-SW}$ 

Tue Nov 21 17:57:41.265 UTC+00:00 Rack Card Switch Rack Serial Number -----

要檢視埠統計資訊,您可以使用管理模式CLI命令 show controller switch statistics location。此CLI命令可以轉儲鏈路狀態更改的次數、RX資料包總數、TX資料包總數、RX丟棄的資料包和TX丟棄的資料包。

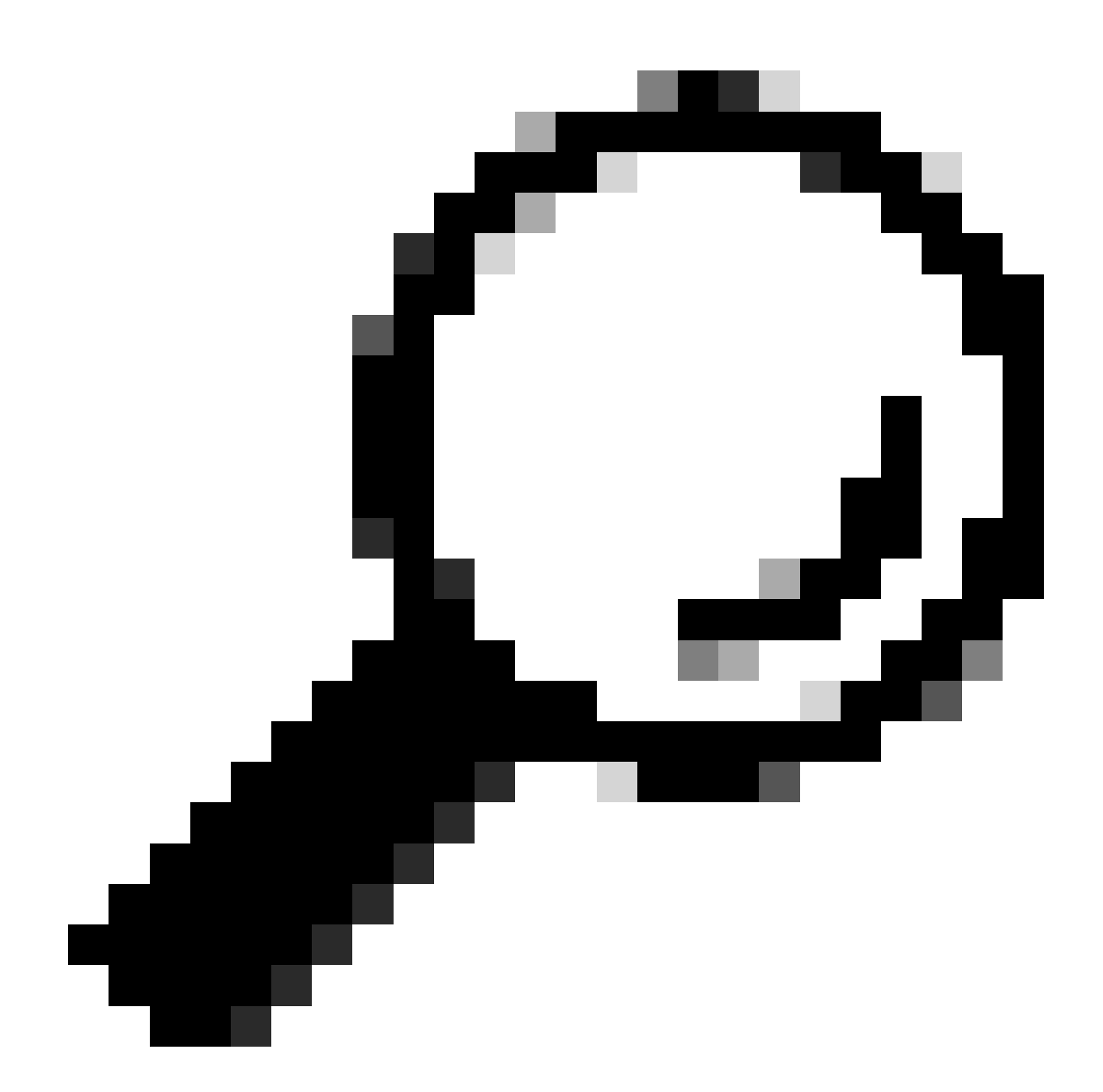

提示:要轉儲埠的詳細統計資訊,請使用admin mode CLI命令 show controllers switch statistics detail location <loc> <port>。

在這種情況下,LC 0/2上的埠33連線到模組上的NP3。

如果以下方法適用於平台,請手動重設連線埠:

- controller switch port-state location 0/LC2/LC-SW 33 down
- controller switch port-state location 0/LC2/LC-SW 33 up

使用CLI命令 reload location 0/2 all,以管理模式完全重新載入模組。

#### 重新拔插或OIR模組0/2/CPU0。

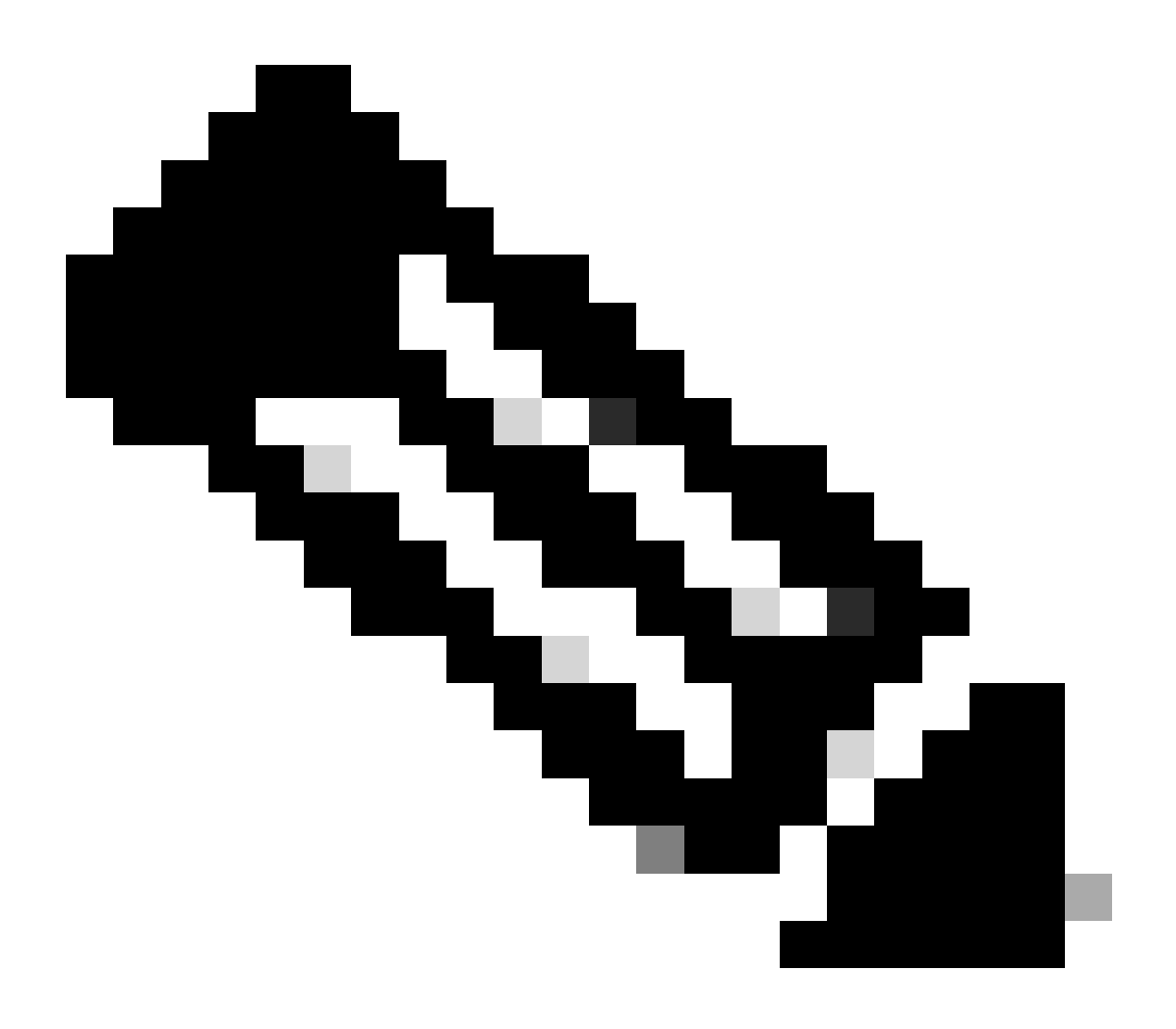

註:對於平台ASR9903上的模組0/0/CPU0,需要對整個機箱重新通電,因為它是修復模組。

收集show tech檔案,並在已用盡所有先前方法的情況下使用SR開啟一個SR給Cisco TAC:

- show tech-support
- show tech-support ethernet controllers
- show tech-support ctrace
- admin show tech-support control-ethernet

#### 運行cXR的ASR 9000路由器示例

0/1/ADMIN0:Oct 1 21:31:03.806 : esd[3347]: %INFRA-ESD-6-PORT\_STATE\_CHANGE\_LINK\_DOWN : The physical link state of the control ethernet switch port 51 has changed. New Link state DOWN, Admin state: UP

在本示例中,模組LC 0/1上的埠51斷開。

CLI命令 show controllers epm-switch port-mapping location 可用於顯示埠連線和狀態。

#### <#root>

RP/0/RSP0/CPU0:A9K-cXR#

show controllers epm-switch port-mapping location 0/1/CPU0

Tue Nov 21 17:13:07.206 UTC Port | Link Status | Vlan | Connected to

. 51 | Down | VLAN\_EOBC\_1 | RSP\_1\_0 .

它連線到RSP1。從另一端0/RSP1/CPU0輸入相同的CLI命令。

#### <#root>

.

RP/0/RSP0/CPU0:A9K-cXR#

show controllers epm-switch port-mapping location 0/RSP1/CPU0

Tue Nov 21 17:13:08.206 UTC Port | Link Status | Vlan | Connected to

40 | Down | VLAN\_EOBC\_0 | LC\_EOBC\_1\_0

CLI命令 show controllers epm-switch mac-stats <port> location 轉儲埠的流量統計資訊的詳細資訊。

#### <#root>

RP/0/RSP0/CPU0:A9K-cXR#

show controllers epm-switch mac-stats 51 location 0/1/CPU0

Tue Nov 21 17:15:07.206 UTC Port MAC counters : port 51 Good Packets Rcv = 302005552 | Good Bytes Rcv = 72995992385 Good Packets Sent = 229201631 | Good Bytes Sent = 62405266641 Bad Packets Rcv = 0 | Bad Bytes Rcv = 0Unicast Packets Rcv = 192484322 | Unicast Packets Sent = 220568253 Broadcast Packets Rcv = 0 | Broadcast Packets Sent = 1 Multicast Packets Rcv = 109521230 | Multicast Packets Sent = 8633377 0-64 bytes Packets = 3165-127 bytes Packets = 306484671 128-255 bytes Packets = 110661438 256-511 bytes Packets = 56302837 512-1023 bytes Packets = 15340912 1024-max bytes Packets = 42417294Mac Transmit Errors = 0Excessive Collisions = 0Unrecognized MAC Cntr Rcv = 0Flow Control Sent = 0Good Flow Control Rcv = 0Drop Events = 0Undersize Packets Rcv = 0Fragmented Packets = 0Oversized Packets = 0Jabber Packets = 0MAC Receive Error = 0Bad CRC = 0Collisions = 0Late Collisions = 0Bad Flow Control Rcv = 0Multiple Packets Sent = 0 Deferred Packets Sent = 0

使用 hw-module location 0/1/CPU0 reload 命令,從管理模式完全重新載入模組。

#### 重新拔插或卸下模組LC 0/1/CPU0。

收集show tech檔案,並在已用盡所有方法的情況下向思科TAC開啟與這些檔案的SR:

- show tech-support
- show tech-support ethernet controllers

• admin show tech-support control-ethernet

#### Cisco NCS 5500系列

0/2/ADMIN0:Aug 3 10:37:14.791 HKT: esd[3440]: %INFRA-ESD-6-PORT\_STATE\_CHANGE\_ADMIN\_DOWN : The admin state of the control ethernet switch port 18 has changed. New Admin state: DOWN, Link state DOWN

錯誤消息來自LC 0/2/CPU0,並且其CE交換機埠18已關閉。

管理模式CLI命令 show controller switch reachable 可列出路由器中的所有CE交換機及其位置。

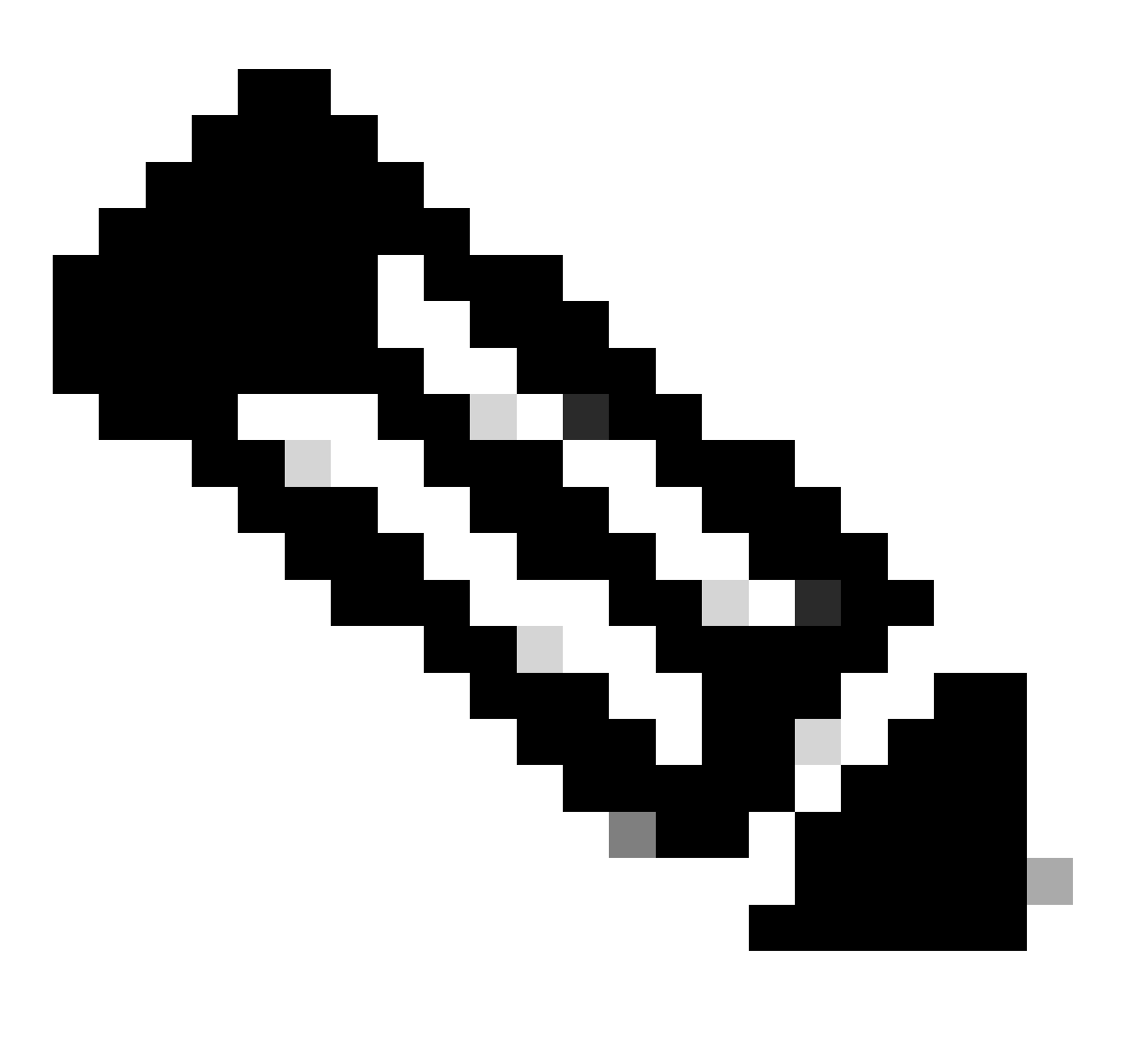

注意:所有與NCS5500平台的CE交換機相關的CLI命令都處於管理模式。

#### <#root>

sysadmin-vm:0\_RP0#

show controller switch reachable

Wed Nov 8 16:39:00.502 UTC+00:00
Rack Card Switch
-----0 SC0 SC-SW
0 SC0 EPC-SW
0 SC0 EOBC-SW
0 SC1 EOEC-SW
0 SC1 EOEC-SW
0 SC1 EOBC-SW
0 LC0 LC-SW
0 LC0 LC-SW
0 LC5 LC-SW
0 LC7 LC-SW

0 FC1 FC-SW 0 FC2 FC-SW 0 FC3 FC-SW 0 FC4 FC-SW 0 FC5 FC-SW

輸入管理模式CLI命令 show controller switch statistics detail location 0/LC2/LC-SW 以檢查埠統計資訊和連線對映。

#### <#root>

•

sysadmin-vm:0\_RP0#

show controller switch statistics location 0/LC2/LC-SW

Tue Aug 4 11:12:47.199 UTC+00:00 Rack Card Switch Rack Serial Number

O LC2 LC-SW Tx Rx Phys State Tx Rx Drops/ Drops/ Port State Changes Packets Packets Errors Errors Connects To

18 Down 97 236972058 272457269 128 0 SC0 EOBC-SW

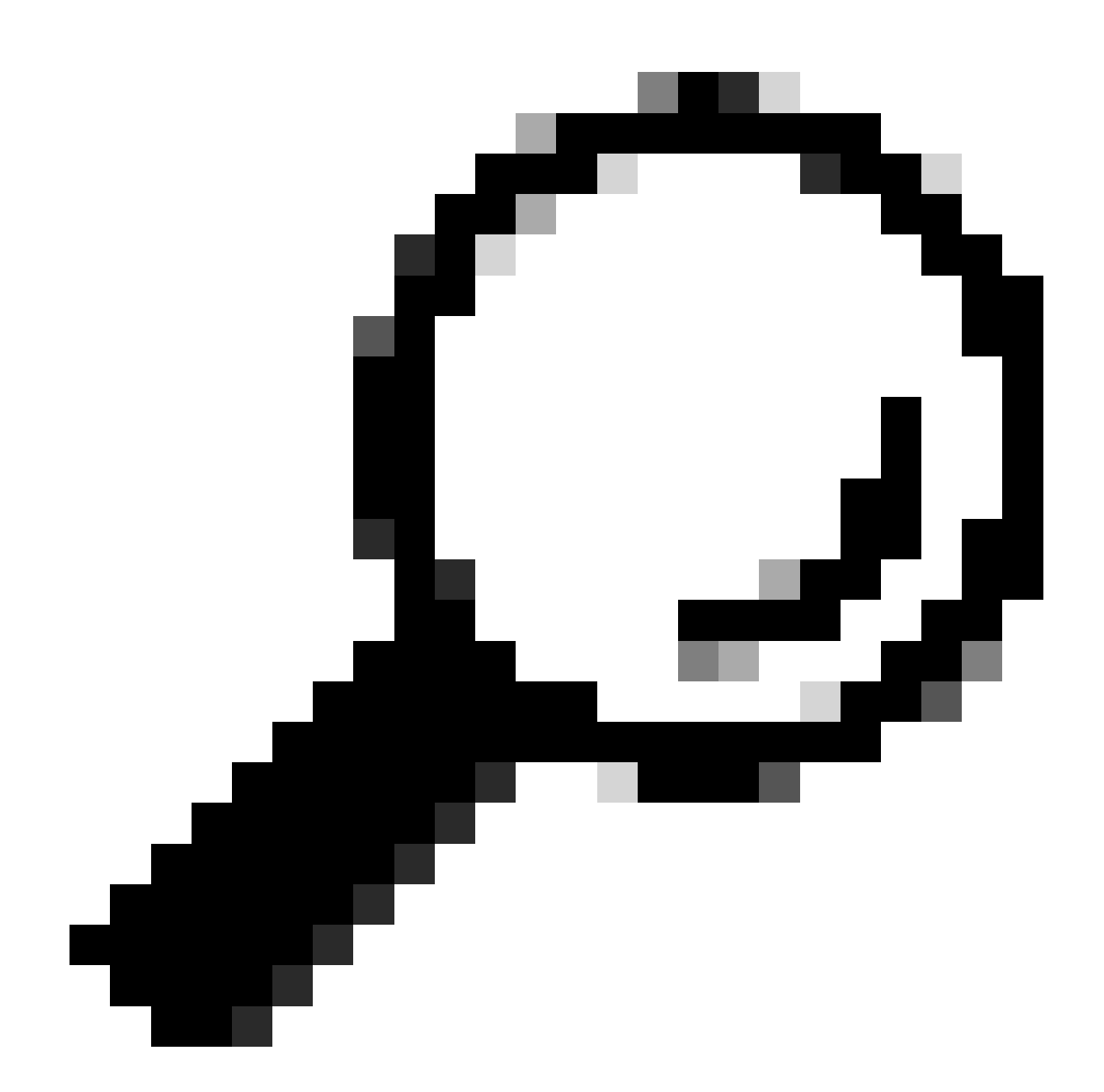

提示:管理模式CLI命令 show controller switch statistics detail location 0/LC2/LC-SW 18 可以顯示特定埠的詳細資訊。

從先前的輸出中,您知道埠18連線到0/SC0/EOBC-SW。現在從位置0/SC0/EOBC-SW輸入相同的CLI命令。

<#root>

sysadmin-vm:0\_RP0#

#### show controller switch statistics location 0/SC0/EOBC-SW

| Rack | Card | Switch Rack | Serial | Number |  | 0 | SC0 | EOBC-SW | Тx | Rx | Phys | St |
|------|------|-------------|--------|--------|--|---|-----|---------|----|----|------|----|
|------|------|-------------|--------|--------|--|---|-----|---------|----|----|------|----|

有關錯誤消息的完整連線被確定為從0/LC2/LC-SW CE埠18到0/SC0/EOBC-SW埠13。

#### 手動重設連線埠:

- controller switch port-state location 0/LC2/LC-SW 18 down
- controller switch port-state location 0/LC2/LC-SW 18 up
- controller switch port-state location 0/SC0/EOBC-SW 13 down
- controller switch port-state location 0/SC0/EOBC-SW 13 up

#### 在管理模式下完全重新載入模組:

- hw-module loc 0/2 reload
- hw-module loc 0/SC0 reload

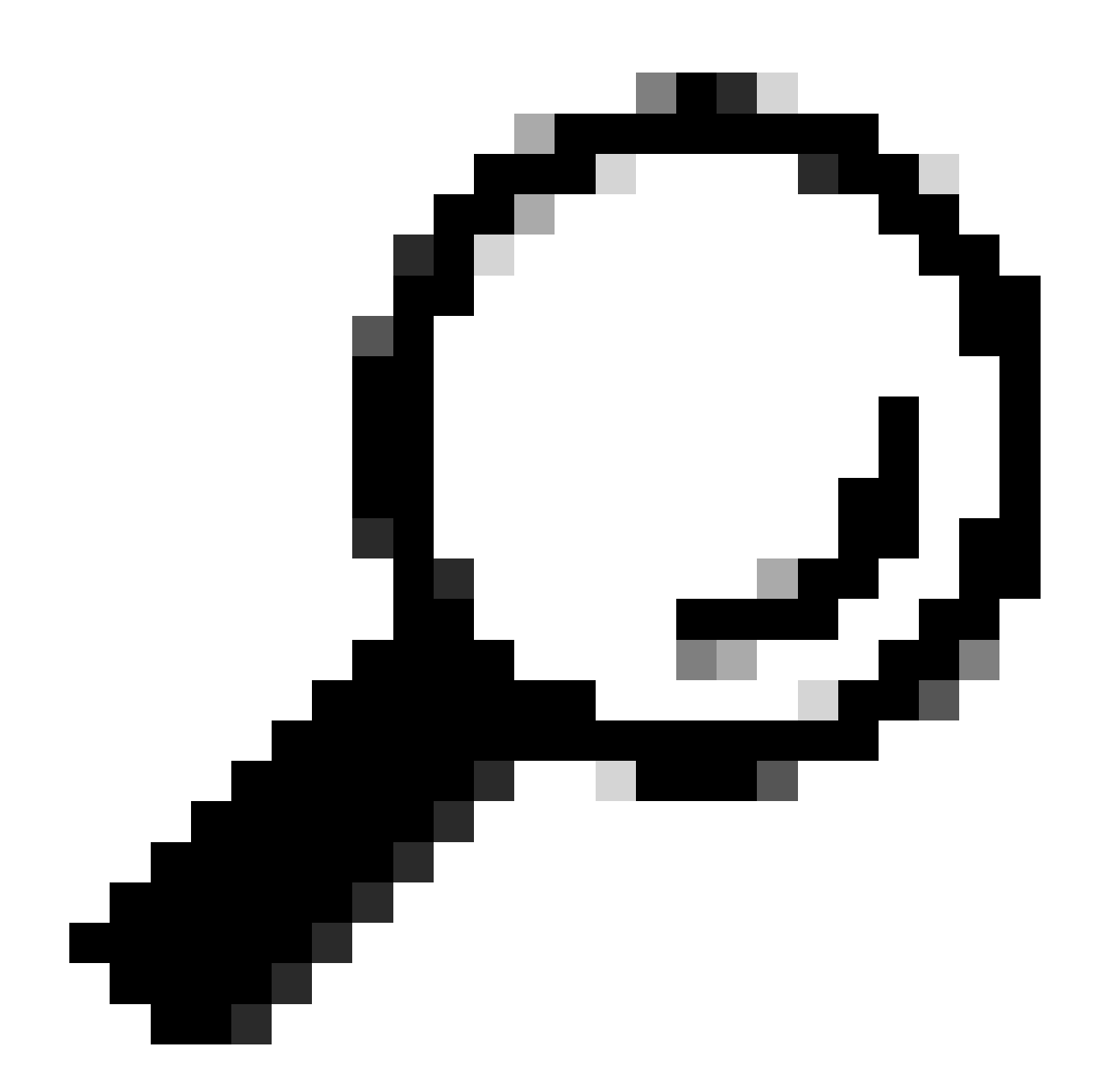

提示:請勿輸入exec模式CLI命令, reload location force 因為它不會重置板載的CE交換機。

#### 以物理方式重新拔插模組。

收集show tech檔案,並在已用盡所有方法的情況下向思科TAC開啟與這些檔案的SR:

• admin show tech card-mgr

- admin show tech os
- admin show tech-support control-ethernet
- admin show tech ctrace
- admin show tech shelf-mgr

#### 關於此翻譯

思科已使用電腦和人工技術翻譯本文件,讓全世界的使用者能夠以自己的語言理解支援內容。請注 意,即使是最佳機器翻譯,也不如專業譯者翻譯的內容準確。Cisco Systems, Inc. 對這些翻譯的準 確度概不負責,並建議一律查看原始英文文件(提供連結)。